# Packet Tracer. Отработка комплексных практических навыков

# Топология

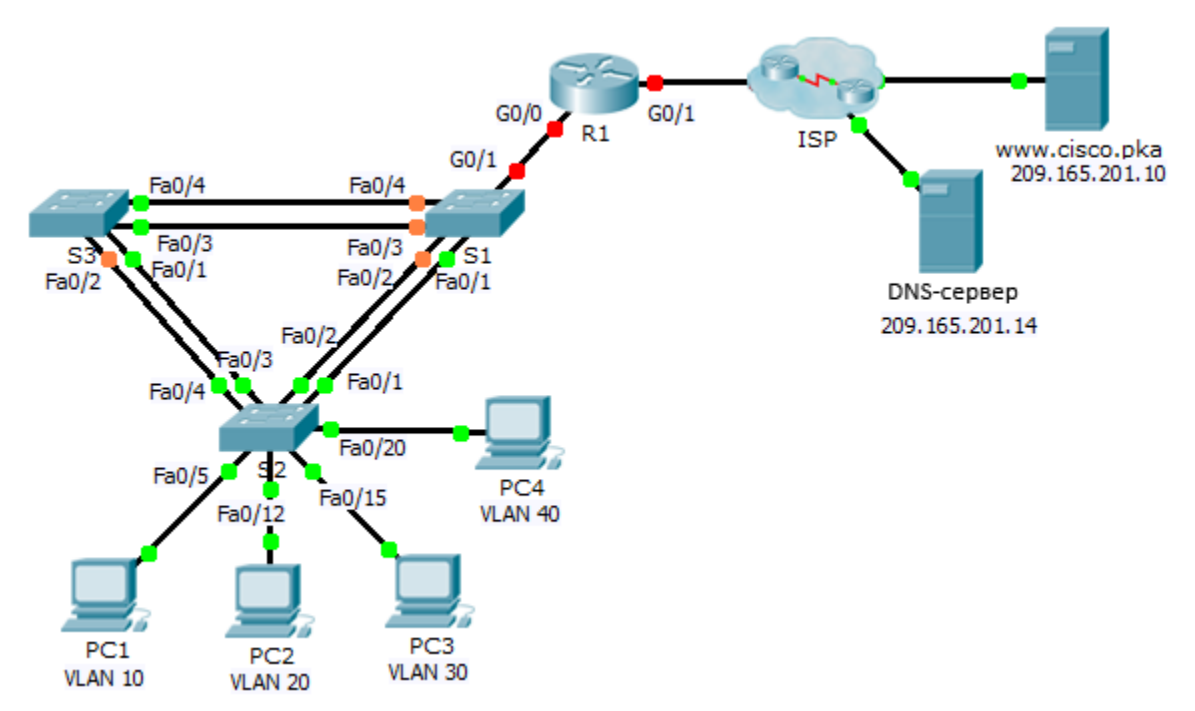

# Таблица адресации

| Устройство | Интерфейс          | IP-адрес            | Маска подсети       | Шлюз по<br>умолчанию |
|------------|--------------------|---------------------|---------------------|----------------------|
| R1         | G0/0.10            | 172.31.10.1         | 255.255.255.224     | Недоступно           |
|            | G0/0.20            | 172.31.20.1         | 255.255.255.240     | Недоступно           |
|            | G0/0.30            | 172.31.30.1         | 255.255.255.128     | Недоступно           |
|            | G0/0.40            | 172.31.40.1         | 255.255.255.192     | Недоступно           |
|            | G0/1               | Назначенный<br>DHCP | Назначенный<br>DHCP | Недоступно           |
| PC1        | Сетевой<br>адаптер | Назначенный<br>DHCP | Назначенный<br>DHCP | Назначенный<br>DHCP  |
| PC2        | Сетевой<br>адаптер | Назначенный<br>DHCP | Назначенный<br>DHCP | Назначенный<br>DHCP  |
| PC3        | Сетевой<br>адаптер | Назначенный<br>DHCP | Назначенный<br>DHCP | Назначенный<br>DHCP  |
| PC4        | Сетевой<br>адаптер | Назначенный<br>DHCP | Назначенный<br>DHCP | Назначенный<br>DHCP  |

| Порты           | VLAN – номер и имя   | Имя пула DHCP | Сеть           |
|-----------------|----------------------|---------------|----------------|
| Fa0/5 — 0/9     | VLAN 10 — Sales      | VLAN_10       | 172.31.10.0/27 |
| Fa0/10 — Fa0/14 | VLAN 20 — Production | VLAN_20       | 172.31.20.0/28 |
| Fa0/15 — Fa0/19 | VLAN 30 — Marketing  | VLAN_30       | 172.31.30.0/25 |
| Fa0/20 — Fa0/24 | VLAN 40 — HR         | VLAN_40       | 172.31.40.0/26 |

#### Назначения портов сети VLAN и информация о DHCP

### Сценарий

В заключительном упражнении необходимо настроить виртуальные локальные сети, транковые каналы, DHCP Easy IP, агенты DHCP-ретрансляции, а также настроить маршрутизатор в качестве DHCP-клиента.

## Требования

Используя информацию из таблиц, приведённых выше, реализуйте следующие требования:

- Создайте сети VLAN на коммутаторе S2 и назначьте сети VLAN соответствующим портам. Имена чувствительны к регистру.
- Настройте коммутатор **S2** для транкового канала.
- Настройте все нетранковые порты на коммутаторе **S2** в качестве портов доступа.
- Настройте маршрутизатор R1 для маршрутизации между сетями VLAN. Имена подынтерфейсов должны совпадать с номером сети VLAN.
- Настройте маршрутизатор **R1** таким образом, чтобы он работал в качестве DHCP-сервера для сетей VLAN, подключённых к коммутатору S2.
  - Создайте пул DHCP для каждой сети VLAN. Имена чувствительны к регистру.
  - Назначьте каждому пулу соответствующие адреса.
  - Настройте DHCP таким образом, чтобы он предоставил адрес шлюза по умолчанию.
  - Для каждого пула настройте DNS-сервер 209.165.201.14.
  - Запретите распределение первых десяти адресов из каждого пула для оконечных устройств.
- Убедитесь в том, что каждому компьютеру присвоен адрес, назначенный из соответствующего пула DHCP.

**Примечание.** Назначения DHCP-адресов требуют времени. Щёлкните Fast Forward Time (**Ускорить**), чтобы ускорить процесс.

- Настройте маршрутизатор R1 в качестве клиента DHCP, чтобы он получил IP-адрес от сети интернет-провайдера.
- Убедитесь, что теперь все устройства могут отправлять эхо-запросы друг другу и на адрес www.cisco.pka.